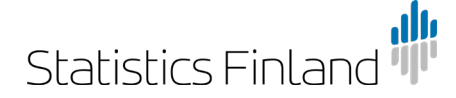

Instructions

24.10.2019

# Implementation of Statistics Finland's interface services in the QGIS application

QGIS version 3.4.11 has been used when compiling these instructions. Further instructions can be found on the <u>QGIS web page</u>.

#### **Initial settings**

#### Proxy

If your organisation uses a proxy you should first set the data under the menu Settings -> Options -> Network. (Figure 1)

| 0        | Options   Network                                                                            |                                                  |                        |                        |            |         |             |            |        |                                                   | ×        |
|----------|----------------------------------------------------------------------------------------------|--------------------------------------------------|------------------------|------------------------|------------|---------|-------------|------------|--------|---------------------------------------------------|----------|
| Q        |                                                                                              | General                                          |                        |                        |            |         |             |            |        |                                                   | <b>^</b> |
| ×        | General WMS search address http://geopole.org/wms/search?search=%1&type=rss                  |                                                  |                        |                        |            |         |             |            |        |                                                   |          |
| ૺૢૢૢ     | System                                                                                       | Timeout for r                                    | network requests (ms   | ;)                     | 6          | 0000    |             |            |        |                                                   | \$       |
| ۲        | CRS                                                                                          | Default expir                                    | ation period for WMS   | S capabilities (hours) | 24         | 4       |             |            |        |                                                   | \$       |
|          | Data Sources                                                                                 | Default expir                                    | ation period for WMS   | S-C/WMTS tiles (hours) | 2          | 4       |             |            |        |                                                   | •        |
| ~        | Rendering                                                                                    | Max retry in                                     | case of tile or featur | e request errors       | 3          |         |             |            |        |                                                   | •        |
|          | Canvas & Legend                                                                              | User-Agent                                       | 1402111a/5.0           |                        |            |         |             |            |        |                                                   |          |
|          | Man Taola                                                                                    | Cache setting                                    | ļs                     |                        |            |         |             |            |        |                                                   |          |
| ••••     |                                                                                              | Content                                          | Authentication         |                        |            |         |             |            |        |                                                   |          |
|          | Colors                                                                                       | Directory                                        | C:/Users/laaksot/Ap    | ppData/Local/QGIS/QG   | iIS3/cache |         |             |            |        |                                                   |          |
| <u>.</u> | Digitizing                                                                                   | Size [KiB]                                       | 51200                  |                        |            |         |             |            |        | ۵                                                 | J        |
| ľ        | Layouts                                                                                      | ₩ V Use n                                        | roxy for web acce      |                        |            |         |             |            |        |                                                   |          |
| 8        | GDAL                                                                                         | Provy type                                       | DefaultProvy           |                        |            | Default | tuces svets | am's provu |        |                                                   |          |
| 3        | Variables                                                                                    | Host                                             | Deladartoxy            |                        |            | Derada  | uses syste  | enra proxy |        |                                                   |          |
|          | Authentication                                                                               | Port                                             |                        |                        |            |         |             |            |        |                                                   | 511      |
|          | Network Authentication                                                                       |                                                  |                        |                        |            |         |             |            |        |                                                   |          |
| Q        | Locator                                                                                      | Configur                                         | ations Basic           |                        |            |         |             |            |        |                                                   |          |
| ٨        | Advanced                                                                                     | Choose or create an authentication configuration |                        |                        |            |         |             |            |        |                                                   |          |
| <u>_</u> |                                                                                              |                                                  |                        |                        |            |         |             |            |        |                                                   |          |
| <br>بك   | Acceleration Configurations store encrypted credentials in the QGIS authentication database. |                                                  |                        |                        |            |         |             |            |        |                                                   |          |
| *        | Processing                                                                                   |                                                  |                        |                        |            |         |             |            |        |                                                   |          |
|          |                                                                                              | Exclude URLs                                     | s (starting with)      |                        |            |         |             |            |        | <pre> • • • • • • • • • • • • • • • • • • •</pre> |          |
|          |                                                                                              |                                                  |                        |                        |            |         |             |            |        |                                                   | -        |
|          |                                                                                              |                                                  |                        |                        |            |         |             | ОК         | Cancel |                                                   | Help     |

Figure 1. Choose "Use proxy for web access" in the Network tab.

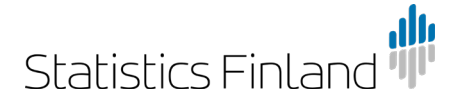

#### Default coordinate system

It is recommended to select a coordinate system, which the application always uses as the default in a new project and a new map layer.

NB All geospatial data in Statistics Finland's interface are in the ETRS-TM35FIN coordinate system.

Choose Options from the Settings menu.

1. Go to the tab CRS. In both, select the desired coordinate system using the drop-down menu under Use a default CRS by opening a new selection window from the Select CRS icon found under the menu. (Figure 2)

| Q Options   CRS                                                                                                    |                                                                                     | × |
|----------------------------------------------------------------------------------------------------|-------------------------------------------------------------------------------------|---|
| Q                                                                                                    | ▼ CR5 for New Projects                                                              |   |
| 🔀 General                                                                                                    | When a new project is created                                                       |   |
| X System                                                                                                    | ○ Use CRS from first layer added                                                    |   |
|                                                                                                    | Use a default CRS     Project CRS: EPSG: 3067 - ETRS89 / TM35FIN(E,N)               |   |
|                                                                                                    | ▼ CRS for New Layers                                                                |   |
| Data Sources                                                                                                    | When a new layer is created, or when a layer is loaded that has no CRS              |   |
| 🞸 Rendering                                                                                                    | Prompt for CRS                                                                      |   |
| 🔯 Canvas & Legend                                                                                                    | O Use project CRS                                                                   |   |
| Map Tools                                                                                                    | Use a default CRS     Project CRS: EPSG: 3067 - ETRS89 / TM35FIN(E,N)               |   |
|                                                                                                    | Default Datum Transformations                                                       |   |
|                                                                                                    | ✓ Ask for datum transformation if several are available                             |   |
| K Digitizing                                                                                                    | Enter default datum transformations which will be used in any newly created project | - |
| Layouts                                                                                                    | (*)                                                                                 |   |
| GDAL                                                                                                    | Source CRS Source datum transform Destination CRS Destination datum transform       |   |
| 8 Variables                                                                                                    |                                                                                     |   |
| Authentication                                                                                                    |                                                                                     |   |
| 르토 Network                                                                                                    |                                                                                     |   |
| Q Locator                                                                                                    |                                                                                     |   |
| 🕂 Advanced                                                                                                    |                                                                                     |   |
| Acceleration                                                                                                    |                                                                                     |   |
| Yrocessing                                                                                                    |                                                                                     |   |
| The second second secon |                                                                                     |   |
|                                                                                                    |                                                                                     |   |
|                                                                                                    |                                                                                     |   |
|                                                                                                    | OK Cancel Help                                                                      |   |

Figure 2. Choose the CRS tab and click on the icon next to both drop-down menus, which will open a new selection window.

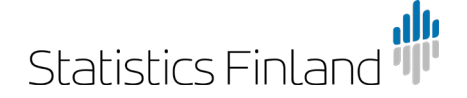

 If you want to set, for example, the ETRS-TM35FIN coordinate system as default in the application, the easiest way is to type the code 3067 in the Filter field. If you do not know the code, search the desired coordinate system in the list. Click on the coordinate system you found and click OK. Finally click OK in the Options window. (Figure 3)

| Q Coordinate Reference System Selector ×                                             |                      |  |  |  |  |
|--------------------------------------------------------------------------------------|----------------------|--|--|--|--|
| No projection (or unknown/non-Earth projection)                                      |                      |  |  |  |  |
| Filter Q 3067                                                                        | <                    |  |  |  |  |
| Recently used coordinate reference systems                                           | ,                    |  |  |  |  |
| Coordinate Reference System                                                          | Authority ID         |  |  |  |  |
| ETRS89 / TM35FIN(E,N)                                                                | EPSG:3067            |  |  |  |  |
| <ul> <li>Coordinate reference systems of the world</li> </ul>                        | Hide deprecated CRSs |  |  |  |  |
| Coordinate Reference System                                                          | Authority ID         |  |  |  |  |
| Projected Coordinate Systems                                                         |                      |  |  |  |  |
| <ul> <li>Transverse Mercator</li> </ul>                                              |                      |  |  |  |  |
| NAD_1983_2011_Maine_2000_West_Zone                                                   | EPSG:103067          |  |  |  |  |
| <ul> <li>Universal Transverse Mercator (UTM)</li> </ul>                              |                      |  |  |  |  |
| ETRS89 / TM35FIN(E,N)                                                                | EPSG:3067            |  |  |  |  |
| 4                                                                                    |                      |  |  |  |  |
| Selected CRS WGS 84                                                                  |                      |  |  |  |  |
| Extent: -180.00, -90.00, 180.00, 90.00<br>Proj4: +proj=longlat +datum=WGS84 +no_defs |                      |  |  |  |  |
|                                                                                      | OK Cancel Help       |  |  |  |  |

Figure 3. Writing 3067 in the Filter field finds the coordinate system ETRS-TM35FIN.

## **Retrieving WMS layers**

One way to insert map layers to the application is via the Layer menu in the top bar.

 When retrieving the WMS interface service choose Add layer -> Add WMS/WMTS Layer. The application opens a new window through which a connection to the WMS and WMTS services is created. (Figure 4)

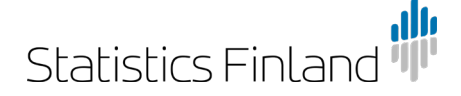

| <b>Q</b> Data Source Manager   WMS/WMTS                                                                                                    |                                  |                | X                             |
|----------------------------------------------------------------------------------------------------|----------------------------------|----------------|-------------------------------|
| Erowser                                                                                                    | Layers Layer Order Tilesets      | Server Search  |                               |
| V <sub>+</sub> Vector                                                                                                    | testi                            |                | ▼                             |
| Raster                                                                                                    | Connect New                      | Edit Remove    | Load Save Add Default Servers |
| Mesh                                                                                                    | ID Name                          | Title Abstract |                               |
| ♥                                                                                                    |                                  |                |                               |
| GeoPackage                                                                                                    |                                  |                |                               |
| 🌽 SpatiaLite                                                                                                    |                                  |                |                               |
| PostgreSQL                                                                                                    | Image Encoding                   |                |                               |
| MSSQL                                                                                                    |                                  |                |                               |
| Oracle                                                                                                    | Options                          |                |                               |
| DB2 DB2                                                                                                    | Tile size                        |                |                               |
|                                                                                                    | Request step size                |                |                               |
| Virtual Layer                                                                                                    | Feature limit for GetFeatureInfo |                | 10                            |
| WMS/WMTS     WMS/WMTS     WMS/WMTS | ETRS89 / TM35FIN(E,N)            |                | Change                        |
| ter wcs                                                                                                    | Use contextual WMS Legend        |                |                               |
| WFS                                                                                                    | Layer name                       |                |                               |
| ArcGIS Map Server                                                                                                    | Ready                            |                |                               |
| ArcGIS Feature Server                                                                                                    |                                  |                | Close <u>A</u> dd Help        |

Figure 4. Choosing Layer -> Add Layer opens the selection window.

- 2. Click New and the application opens the WMS server's add function.
- 3. Give a freely chosen name for the WMS connection you are retrieving in the Name field.
- 4. Copy the URL address for the WMS service you want to the URL field. The addresses are found in the table in Statistics Finland's online service on the <u>Geographic data page</u>.

NB You do not need to identify yourself on Statistics Finland's server. Click OK. (Figure 5)

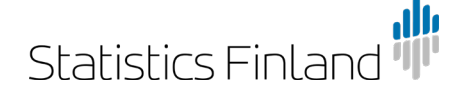

| ame K                                                                                        | untapohjaiset tilastointialueet                                                                                                    |  |  |  |
|----------------------------------------------------------------------------------------------|----------------------------------------------------------------------------------------------------|--|--|--|
| JRL http://geo.stat.fi/geoserver/tilastointialueet/wms                                       |                                                                                                    |  |  |  |
| thenti                                                                                       | cation                                                                                                    |  |  |  |
| Config                                                                                       | urations Basic                                                                                                    |  |  |  |
| Choose                                                                                       | or create an authentication configuration                                                                                                    |  |  |  |
| No a                                                                                         | uthentication 🔻 🖉 📼 🖶                                                                                                    |  |  |  |
| Configu<br>databa                                                                            | rations store encrypted credentials in the QGIS authentication se.                                                                                                    |  |  |  |
| Configu<br>databa<br><b>15/WI</b>                                                            | Irations store encrypted credentials in the QGIS authentication se.                                                                                                    |  |  |  |
| Configu<br>databa<br><b>15/WI</b><br><u>R</u> eferer                                         | ITS Options                                                                                                    |  |  |  |
| Configu<br>databa<br><b>15/WI</b><br><u>R</u> eferer                                         | ITS Options                                                                                                    |  |  |  |
| Configu<br>databa<br><b>15/WI</b><br><u>R</u> eferer<br>PI- <u>M</u> o<br>Ign                | ITS Options ITS Options IE all IE GetMap/GetTile URI reported in capabilities                                                                                                    |  |  |  |
| Config<br>databa                                                                             | ITS Options ITS Options ITS Op |  |  |  |
| Configu<br>databa                                                                            | ITS Options ITS Options ITS OptionS ITS OptionS ITS OptionS ITS Op |  |  |  |
| Configu<br>databa<br><b>15/WI</b><br><u>R</u> eferer<br>DPI- <u>M</u> o<br>Ign<br>Ign<br>Ign | ITS Options ITS Options In all In all In a constant of the constant of the con |  |  |  |

Figure 5. Here you give the WMS connection a name (e.g. data name) and the URL address of the interface service.

5. Lastly, click Connect and the application will retrieve the data from the data available in the WMS service. If the connection to the server was successful, a list of data is uploaded in the space below. Choose the data you want and click Add. You can close the window with the Close button. (Figure 6)

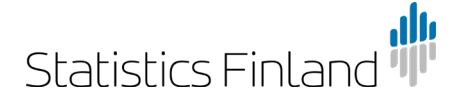

| Q Data Source Manager   WMS/WMTS |                                                                                                    | ×                                                                                |
|----------------------------------|----------------------------------------------------------------------------------------------------|----------------------------------------------------------------------------------|
| Erowser                          | Layers Layer Order Tilesets Server Search                                                                                                    |                                                                                  |
| V- Vector                        | Kuntapohjaiset tilastointialueet                                                                                                    | •                                                                                |
| Raster                           | Connect New Edit Remove                                                                                                    | Load Save Add Default Servers                                                    |
| Mesh                             | ID ▲ Name Title Abstrr<br>▼ 0 Tilastokeskukse Tilast                                                                                                    | act  Ackeskuksen palvelurajapinta (WMS)                                          |
| 🤊 📮 Delimited Text               | I tilastointialueet: AVI-alueet 2019 AVI-a     ilastointialueet: AVI-alueet 2013 AVI-a                                                                                                    | lueet 2019 (1:1 000 000)<br>lueet 2013 (1:1 000 000)                             |
| GeoPackage                       | AVFalueet 2014 AVFalueet 2014 AVFalueet 2014 AVFalueet 2015 AVFalueet 2015 AVFalueet 2016 AVFalueet 2016 AVFalue | lucet 2015 (1:1 000 000)<br>lucet 2015 (1:1 000 000)<br>lucet 2016 (1:1 000 000) |
| 🌈 SpatiaLite                     |                                                                                                    | lueet 2017 (1:1 000 000)                                                         |
| PostgreSQL                       | Image Encoding                                                                                                    |                                                                                  |
| MSSQL                            | ● PNG ○ PNG8 ○ JPEG ○ GIF ○ TIFF ○ SVG                                                                                                    |                                                                                  |
| Oracle                           | Options (0 coordinate reference systems available)                                                                                                    |                                                                                  |
| DB2 DB2                          | Tile size                                                                                                    |                                                                                  |
| 🙀 Virtual Layer                  | Request step size                                                                                                    |                                                                                  |
|                                  |                                                                                                    | Change                                                                           |
| ter wcs                          | Use contextual WMS Legend                                                                                                    |                                                                                  |
| WFS                              | Layer name                                                                                                    |                                                                                  |
| ArcGIS Map Server                | Select layer(s)                                                                                                    |                                                                                  |
| ArcGIS Feature Server            |                                                                                                    | Close Add Help                                                                   |

Figure 6. Click Connect and choose one or more WMS layers from the list. You can add the layers to the map by clicking the Add button.

## **Retrieving WFS layers**

WFS layers are also imported to the application through the Layers menu.

- 1. Now choose Layer -> Add Layer -> Add WFS Layer.
- Give a freely chosen name for the WFS connection you are retrieving and write it in the Name field. Retrieve the address to the data you want from the same web page table as with the WMS layers and add it to the URL field. You do not need to identify yourself here either. Click OK.
- Lastly, click Connect and the application will upload the data available in the WFS service as a table. You can choose the data you want from the table. Finally, the chosen layers are added to the project with the Add button.

Another way to search for WMS and WFS map layers is to create a connection to the interface service by using the right mouse button to click on the Browser panel and selecting New Connection. Again, the same selection windows shown in figures 5 and 6 will open. (Figure 7)

Instructions

24.10.2019

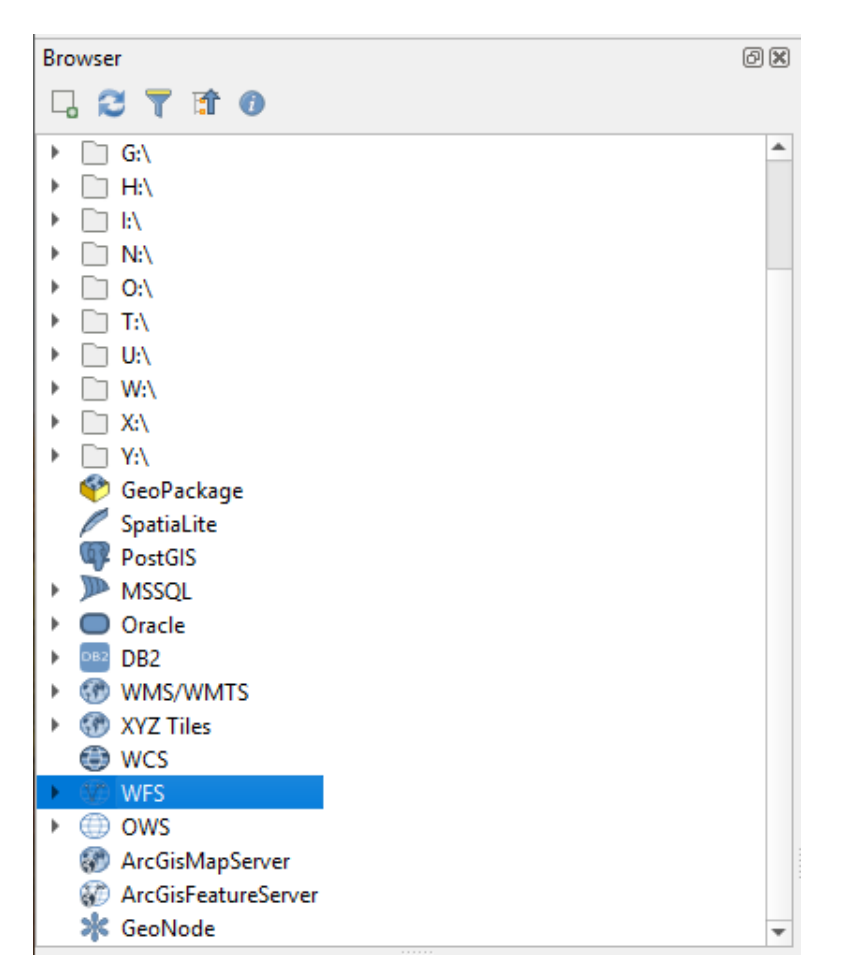

Figure 7. You can also create the interface service connection from the Browser panel.

The result should look like the figure below. The retrieved data are listed in the Layers panel on the left and the actual map window is to the right. (Figure 8)

NB If the Layers panel is missing from the view you can retrieve it via the path View -> Panels -> Layers.

Instructions

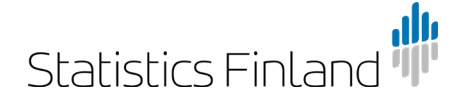

24.10.2019

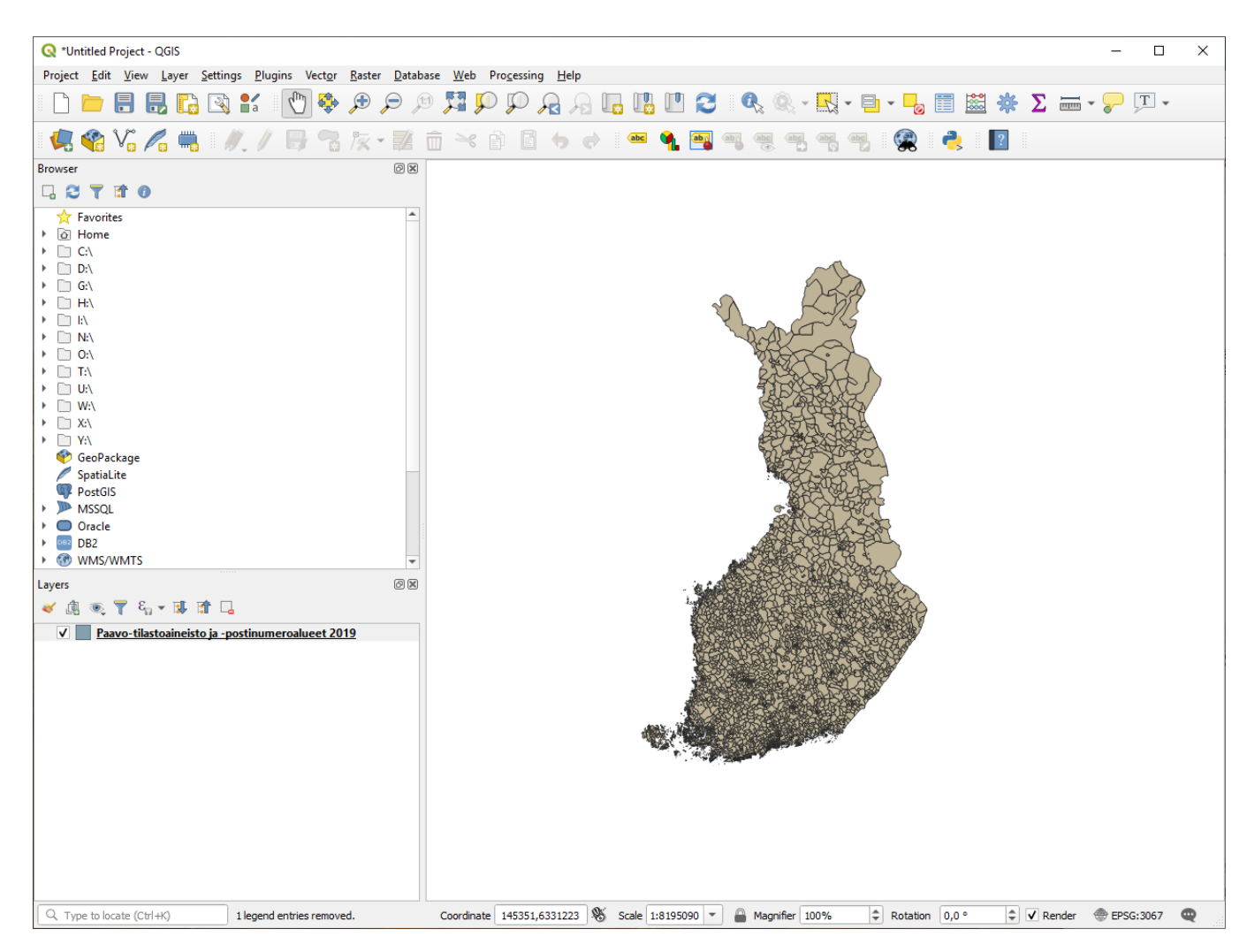

Figure 8. 2019 PAAVO statistical data and postal code areas have been retrieved to the map window as WFS layers.